## Web 出願システムのご利用方法

Web 出願システムとは

保護者・志願者がインターネットに接続できる端末(パソコン、スマートフォン、タブレット)を利用して、ご自宅や 外出先から学校専用の Web 出願サイトで出願の申し込み・受験料の決済をおこなうことができるシステムです。

### ◆ Web 出願利用開始日

Web 出願サイトは、令和4年1月6日(木)からご利用いただけます。

### ◆ 受験料の支払い期間

受験料の支払い期間は、以下の通りです。 令和4年1月12日(水) ~ 令和4年1月20日(木)

### ◆ Web 出願サイト利用前の準備

### 端末について

Web 出願サイトはインターネットに接続して処理するため、インターネットに接続できる以下の端末や プリンターをご用意いただく必要があります。

接続に利用可能な端末 : パソコン、スマートフォン、タブレット

### 推奨環境について

端末ごとに、以下の推奨するインターネットブラウザをご利用ください。

### パソコン端末

- ・Google Chrome 最新版
- ・Microsoft Edge 最新版
- ・Mozilla Firefox 最新版 (ブラウザ標準の PDFViewer は推奨環境外です)

### スマートフォン/タブレット端末

| •iPhone/iPad 端末 | ⇒             | Safari 最新版                                                                                                    |
|-----------------|---------------|----------------------------------------------------------------------------------------------------|
| •Android 端末     | $\Rightarrow$ | Chrome アプリ最新版                                                                                                    |
|                 |               | を側のQRコード、または以下のURLからインストール(無料)してください。<br>GooglePlayストア: <u>https://play.google.com/store/apps/details?id=com.android.chrome&amp;hl=ja</u><br>※ Android 端末に内蔵されている標準ブラウザでWeb 出願システムを利用すると、<br>画面表示や帳票のPDF 出力が正常にできない場合がございます。<br>「Chrome」アプリをインストールのうえ、Web 出願システムをご利用ください。 |

### パソコン・スマートフォン・タブレット端末共通

PDF ファイルを表示するには、アドビシステムズ社「<u>Adobe Reader</u>」が必要です。 端末ごとに、以下の URL または QR コードからインストール(無料)してください。

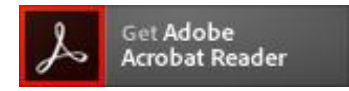

パソコン端末 https://get.adobe.com/jp/reader/otherversions/

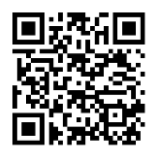

iPhone 端末

App Store: https://apps.apple.com/jp/app/adobe-acrobat-reader/id469337564

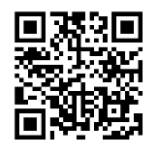

#### Android 端末

### 迷惑メール対策(フィルタリング)の設定について

迷惑メール対策の設定をされると出願手続き関連のメールが受信できない場合があります。 お手数ですが、ドメイン「@contact.grapecity.com」「@sbpayment.jp」からメールが受信できるよう設定を お願いいたします。

### 携帯電話・スマートフォンのメールアドレスをご利用の場合

各キャリア(docomo、au、SoftBank など)のサイトより、ドメインの設定をおこなってください。

- docomo
- au
- <u>SoftBank</u>

### パソコンのメールアドレスをご利用の場合

メールが届かない場合、「迷惑メールフォルダー」などを確認してください。

また各メールソフトのサイトで迷惑メール設定の解除手順を参考にし、迷惑メール設定の解除をおこなってください。

### メールアドレスについて

下記のようなメールアドレスの場合はアカウント登録ができないため、別のメールアドレスでの登録をお願いいたします。

- ・半角英字、半角数字、半角ピリオド、半角アンダーバー、半角ハイフン以外の文字を使用した
   メールアドレス
- 記号から始まるメールアドレス (例:\_abc@example.com)
- 記号が2つ以上連続しているメールアドレス (例:a--bc@example.com)
- @の前後に記号があるメールアドレス (例:abc.@example.com)

なお、メールアドレスをお持ちでない場合は、Yahoo!や Gmail 等のフリーのメールアドレスを取得して ください。

## ◆ パソコン端末、スマートフォン/タブレット端末などの Web 出願環境をお持ちでない方へ

本校で Web 出願用のパソコンを設置しております。

学校にて処理をされる場合は、以下の期間内にお越しください。

窓口出願期間 ≫ 令和4年1月12日(水) ~ 令和4年1月20日(木)

## 場 所 ≫ 本校 事務受付

◆ Web 出願の流れ

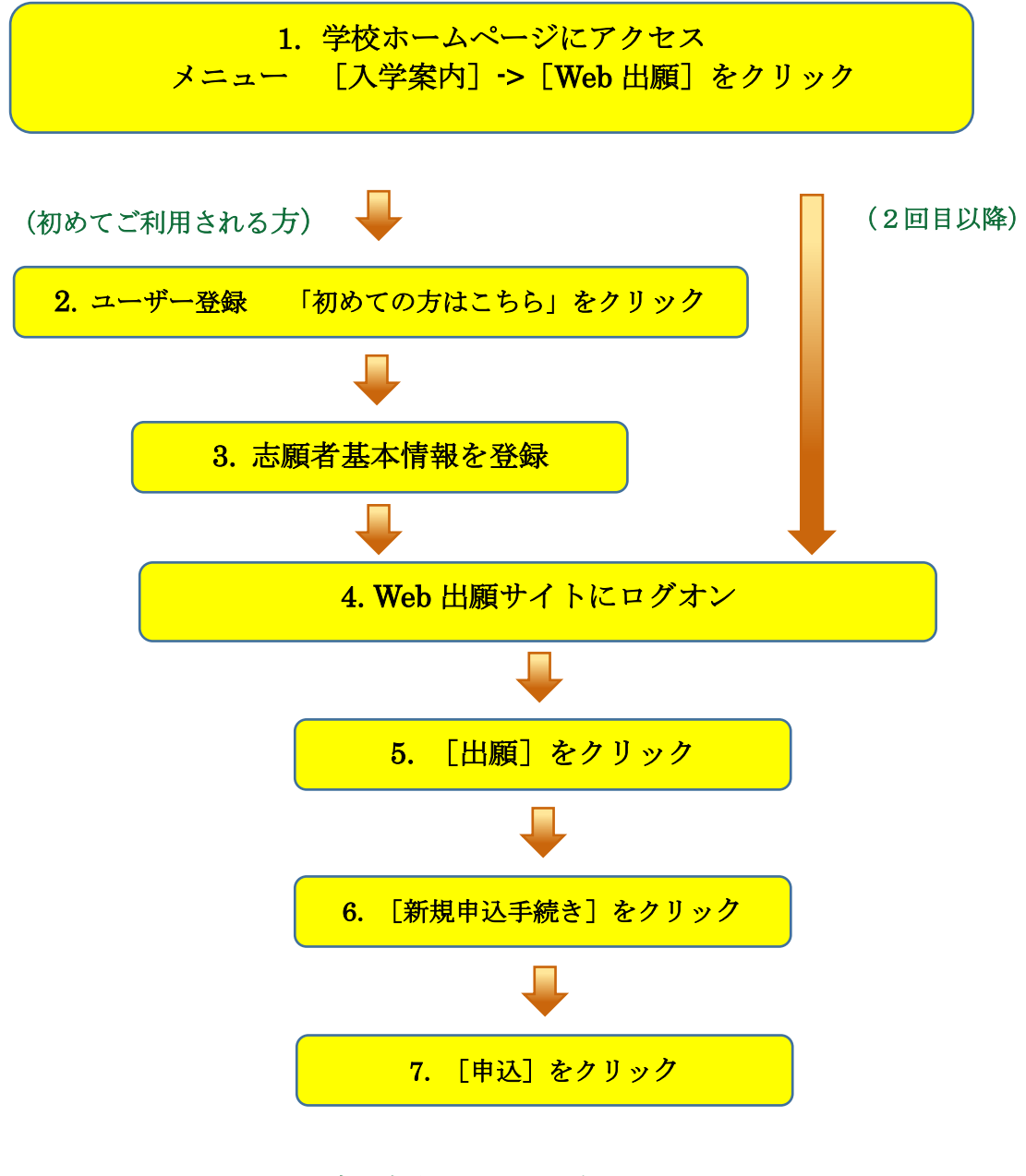

※ 支払方法には、クレジットカード、 コンビニ、ペイジーから選択できます。

## ◆ Web 出願サイトの処理手順

本校のホームページ(http://www.seikei-on.ac.jp)にアクセスします。
 インターネットに接続できる端末(パソコン、スマートフォン、タブレット)から本校のホームページにアクセスします。メニューの[入学案内]->[Web 出願]と操作してください。

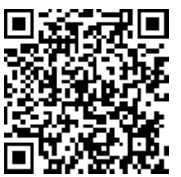

※ スマートフォン、タブレットをご利用の方は、左側の QR コードから 直接本校の Web 出願サイトにアクセスできます。

- 2. [Web出願はこちら]をクリックし、Web 出願サイトを表示します。 ※[ご利用方法はこちら]をクリックすることで Web 出願システムのご利用方法(pdf ファイル)が表示されます。
- 2. く初めての方はこちら>をクリックし、アカウント情報を登録します。
   ※ 既に「学校説明会」等で志願者情報を登録された方は、手順5へお進みいただき、ログオンからおこなってください。

| (誠) <sup>学校法人 誠惠学院</sup><br>誠恵高等学校                                          |                                                                                  |
|-----------------------------------------------------------------------------|----------------------------------------------------------------------------------|
| 誠恵高等学校                                                                      | メールアドレス                                                                          |
| 3-① 利用規約に同意の上、<br>く初めての方はこちら>ボタンをクリック                                       | はフード<br>Ø                                                                        |
| <ul> <li>(土)、12月18日(金)、12月19日(土) 開催の個別相談会の申込受付<br/>中です。</li> <li></li></ul> | ログオン 初めての方はこちら<br>** 「利用規約」「推奨環境」をご確認の上、ご利用ください。<br>** よくある質問・お問合せ               |
|                                                                             |                                                                                  |
| 「姓」「名」には、保護者情報を入力しないでください                                                   |                                                                                  |
| <b>必須</b> 生年月日 XXXX年(平成XX年) ▼ XX月                                           |                                                                                  |
| 必須 メールアドレス xxx.xxxxx@xxxxxxxx.com                                           | 3-② 氏名、生年月日、メールアドレス、パスワード<br>を入力し、 <b>く送信&gt;</b> ボタンをクリック                       |
|                                                                             | <u>氏名</u><br>ご利用の端末(パソコン、スマートフォン、タブレット)で入力す<br>ることができない場合は、簡易字体で入力してください。        |
| 戻る送信                                                                        | <u>メールアドレス</u><br>- ご登録されたメールアドレスは Web 出願サイトへのログオン<br>や各申し込み完了後の連絡先メールアドレスになります。 |

## 4. アカウントの本登録処理

ご登録されたメールアドレスに「仮登録完了および本登録のお知らせ」メールが送信されます。 メールを受信したら【本登録完了専用の URL】リンクをクリックし、本登録を完了させてください。

5. Web 出願サイトにログオン

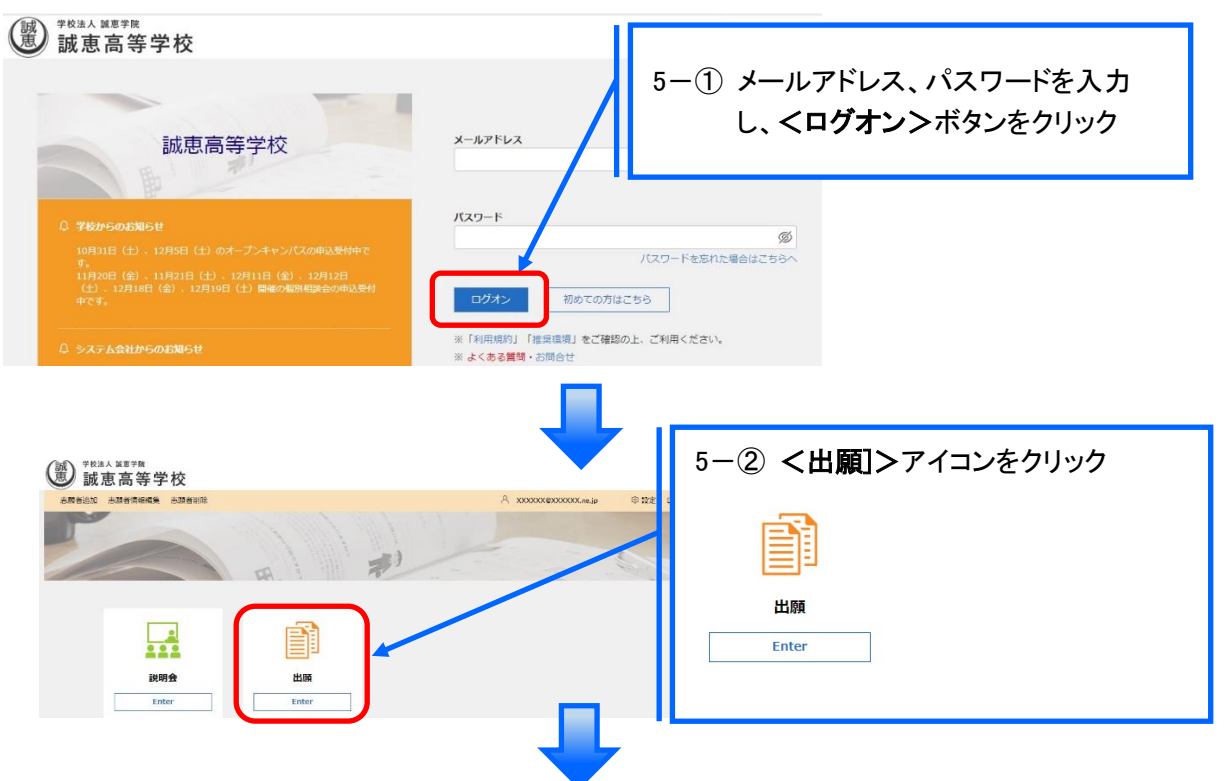

6. <新規申込手続き>ボタンをクリックします。

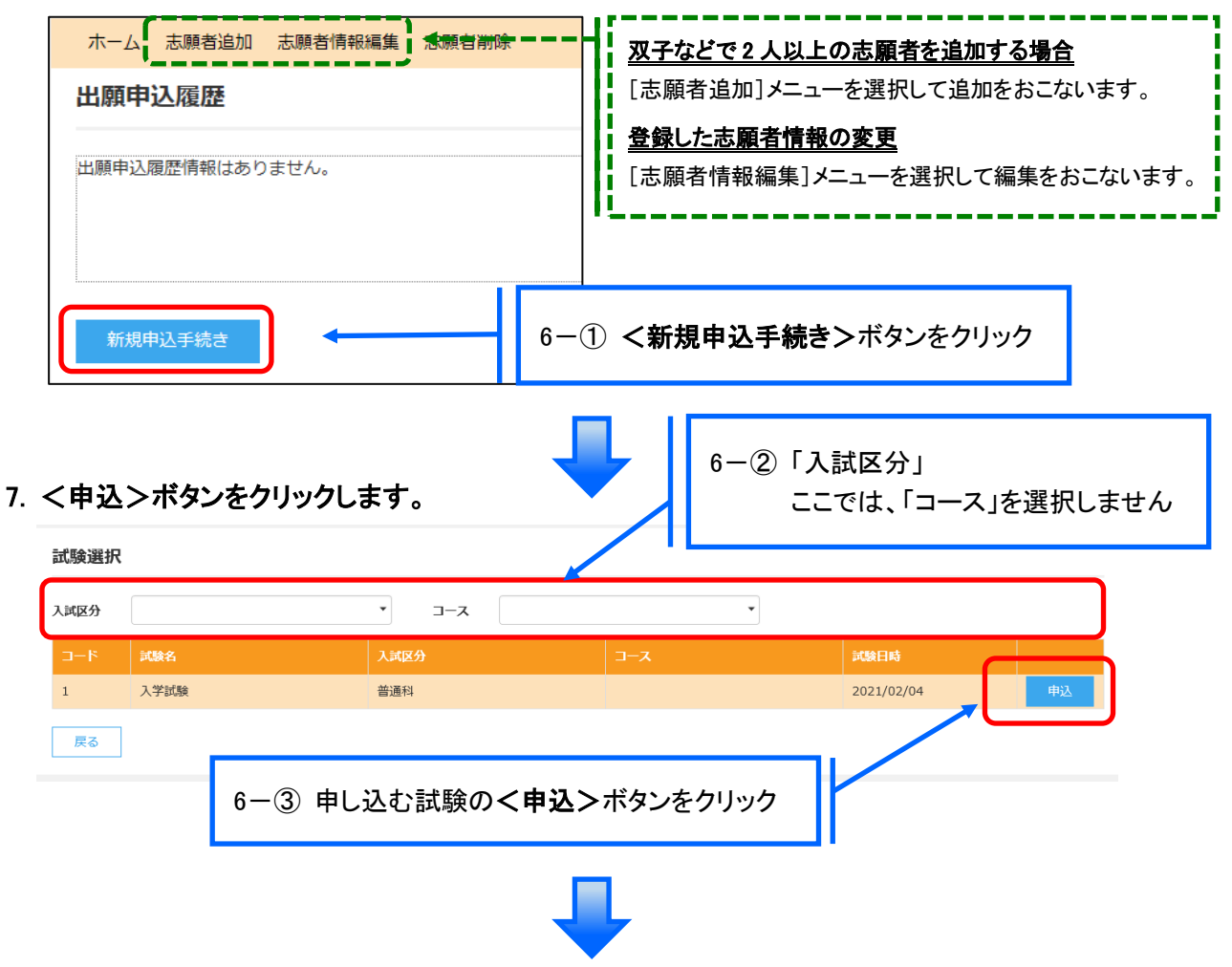

|                                                                                                    |                                                                                                    | 6一④「志願者情報」を入力                                                                                                    |
|----------------------------------------------------------------------------------------------------|----------------------------------------------------------------------------------------------------|----------------------------------------------------------------------------------------------------|
| <b>心明</b> 第1 志望                                                                                                    | 志望オブションを道沢してください。                                                                                                    |                                                                                                    |
|                                                                                                    | ○ スタンダード (オプションなし)                                                                                                    |                                                                                                    |
|                                                                                                    | ○ スタンダード+進学オプション                                                                                                    |                                                                                                    |
|                                                                                                    | ○ スタンダード+情報オプション                                                                                                    |                                                                                                    |
|                                                                                                    | ○ スタンダード+芸術オプション                                                                                                    | 第一志望 第二志望                                                                                                    |
| 第2志望                                                                                                    | 志望オプションを選択してください。                                                                                                    | 为 心主、为二心主<br>2017年 - 2017年                                                                                                  |
|                                                                                                    | ○ スタンダード (オプションなし)                                                                                                    | 単願、併願等                                                                                                    |
|                                                                                                    | ○ スタンダード+進学オプション                                                                                                    | 諸データを入力                                                                                                    |
|                                                                                                    | ○ スタンダード+情報オプション                                                                                                    |                                                                                                    |
|                                                                                                    | ○ スタンダード+芸術オプション                                                                                                    |                                                                                                    |
|                                                                                                    | ○ 選択なし                                                                                                    |                                                                                                    |
| <b>◎</b> 須 単順・併願                                                                                                    | ○単願○併願                                                                                                    |                                                                                                    |
| ◎瘭 併願校                                                                                                    |                                                                                                    |                                                                                                    |
| 部進府県                                                                                                    |                                                                                                    | 併願を選択された場合                                                                                                    |
| 市区町村                                                                                                    |                                                                                                    | 併願校の入力が表示されます。                                                                                                    |
|                                                                                                    |                                                                                                    |                                                                                                    |
| 学校名                                                                                                    | -                                                                                                    |                                                                                                    |
| ● ▲ 志願者氏名(漢字)                                                                                                    | 姓: 名:                                                                                                    | NESR                                                                                                    |
| 心測 略字使用                                                                                                    | ○ あり ○ なし                                                                                                    |                                                                                                    |
| ◎須 志願者フリガナ                                                                                                    | 姓: 名:                                                                                                    | フリガナ                                                                                                    |
| ◎週 生年月日                                                                                                    | 86.55                                                                                                    |                                                                                                    |
| 心清 性別                                                                                                    | ○ 男 ○ 女                                                                                                    |                                                                                                    |
| (100) 前面第只 . 什匹 (4000-34大)                                                                                                    |                                                                                                    |                                                                                                    |
| 》》。<br>鄭便留弓·往所(隋国主对论)                                                                                                    |                                                                                                    |                                                                                                    |
| 郵便番号                                                                                                    | 住所検索                                                                                                    | 半角数字:ハイフンなし7桁                                                                                                    |
| 都這個中國                                                                                                    |                                                                                                    |                                                                                                    |
| 市区町村                                                                                                    |                                                                                                    |                                                                                                    |
| 町名・番地                                                                                                    |                                                                                                    |                                                                                                    |
| 建物名・部屋番号                                                                                                    |                                                                                                    |                                                                                                    |
| ▲ <b>周</b> 雷馬聯合                                                                                                    |                                                                                                    | <b>第二・ハイフック</b> ル                                                                                                    |
| and all the second second seco                                                                                                    |                                                                                                    |                                                                                                    |
| 必測 中学校                                                                                                    |                                                                                                    |                                                                                                    |
| 都道府県                                                                                                    | -                                                                                                    |                                                                                                    |
| 市区町村                                                                                                    | -                                                                                                    |                                                                                                    |
|                                                                                                    |                                                                                                    |                                                                                                    |
| 学校名                                                                                                    | *                                                                                                    |                                                                                                    |
| 学校名                                                                                                    |                                                                                                    |                                                                                                    |
| 学校名<br>(現)卒業(現込)年月                                                                                                    |                                                                                                    |                                                                                                    |
| 学校名                                                                                                    | ( 卒業見込 () 卒業                                                                                                    |                                                                                                    |
| 学校名<br>@ 第 卒業 (現込) 年月<br>@ 第 卒業区分<br>獲者情報入力                                                                                                    | <ul> <li>○ ☆業R込 ○ ☆業</li> <li>⑤「保護者情報  を入力</li> </ul>                                                                                                    |                                                                                                    |
| 学校名<br>通用 卒業 (現込) 年月<br>通用 卒業区分<br>獲者情報入力                                                                                                    | <ul> <li>○ ##R込 ○ ##</li> <li>⑤「保護者情報」を入力</li> <li>#:</li> </ul>                                                                                                    | <-時保存>ボタンで入力中の内容                                                                                                    |
| 学校名<br>(現) 卒業(現込)年月<br>(現) 卒業区分<br>選者情報入力<br>(現) 保護者氏名(漢字)<br>(1) (1) (1) (1) (1) (1) (1) (1) (1) (1)                                                                                                    | <ul> <li>○ 本業用込 ○ 辛業</li> <li>⑤ 「保護者情報」を入力</li> <li>☆:</li> <li>☆:</li> <li>☆:</li> </ul>                                                                                                    | く一時保存>ボタンで入力中の内容<br>保存することができます。                                                                                            |
| 学校名<br>(第) 卒業 (現33) 年月<br>(第) 卒業区分<br>選者情報入力 (第) (現4)<br>(第) 保護者氏名 (漢字)<br>(第) 保護者フリガナ                                                                                                    | <ul> <li>○ 本業用込 ○ 卒業</li> <li>⑤ 「保護者情報」を入力</li> <li>½:</li> <li>▲:</li> <li>▲:</li> <li>▲:</li> </ul>                                                                                                    | く一時保存>ボタンで入力中の内容<br>保存することができます。                                                                                            |
| 学校名<br>(第) 卒業 (現33) 年月<br>(第) 卒業 (現33) 年月<br>(第) 卒業区分<br>(現著情報入力<br>(第) 保護者氏名 (漢字)<br>(第) 保護者しい分子<br>(第) 本願者との候柄                                                                                                    | <ul> <li>○ 本業見込 ○ 卒業</li> <li>⑤「保護者情報」を入力</li> <li>姓: る:</li> <li>☆: る:</li> </ul>                                                                                                    | <時保存>ボタンで入力中の内容<br>保存することができます。<br>※ スマートフォンの場合は、[次へ]をタッコ                                                                   |
| 学校名<br>(第) 卒業 (現込) 年月<br>(例) 卒業 (現込) 年月<br>(例) 卒業区分<br>選挙情報入力<br>(例) 保護者氏名 (漢字)<br>(例) 保護者の続柄<br>(例) 保護者野委員ら・住所                                                                                                    | <ul> <li>○ 本無見込 ○ 本無</li> <li>⑤「保護者情報」を入力</li> <li>姓:</li> <li>数請食信所からつと-</li> </ul>                                                                                                    | く一時保存>ボタンで入力中の内容<br>(保存することができます。<br>※ スマートフォンの場合は、[次へ]をタッコ<br>すると、自動的に保存されます。                                              |
| 学校名<br>通用 卒業 (現込) 年月<br>通用 卒業 (現込) 年月<br>通用 卒業区分<br>選書情報入力<br>使用 保護者氏名 (漢字)<br>通用 保護者可以防ታ<br>通用 保護者の候用<br>使用<br>の 本願者との候所<br>使用 の候者の - 住所<br>新史面句                                                                                                    | <ul> <li>○ 苹業見込 ○ 苹業</li> <li>⑤「保護者情報」を入力</li> <li>姓:</li> <li>点:</li> <li>点:</li> <li>点:</li> <li>点:</li> <li>点:</li> <li>点:</li> <li>(共純素)</li> </ul>                                                                                                    | く一時保存>ボタンで入力中の内容<br>(保存することができます。<br>※ スマートフォンの場合は、[次へ]をタッコ<br>すると、自動的に保存されます。<br>※ 一時保存では申込は完了していません                       |
| 学校名<br>通 卒業 (男込) 年月<br>通 卒業 (男込) 年月<br>通 卒業区分<br>選書情報入力                                                                                                    | <ul> <li>○ 卒業児込 ○ 卒業</li> <li>⑤「保護者情報」を入力</li> <li>姓: る:</li> <li>法顧告住所からコピー</li> <li>① ① ① ①</li> </ul>                                                                                                    | く一時保存>ボタンで入力中の内容:<br>アップが<br>保存することができます。<br>※ スマートフォンの場合は、[次へ]をタッン<br>すると、自動的に保存されます。<br>※ 一時保存では申込は完了していません<br>のでご注意ください。 |
| 学校名<br>(第) 卒業 (男込) 年月<br>(第) 卒業区分<br>(第) 卒業区分<br>(第) 卒業区分<br>(第) 全業信報入力<br>(第) 保護者氏名 (漢字)<br>(第) 保護者の人方<br>(第) 保護者の人方<br>(第) 保護者の人方<br>(第) 保護者の人方<br>(第) 保護者の人方<br>(第) 保護者の人方<br>(第) 保護者の人方<br>(第) 保護者の人方<br>(第) 保護者の人方<br>(第) 保護者の人方<br>(第) 保護者の人方<br>(第) 代表の人<br>(第) 代表の人<br>(第) | <ul> <li>○ 卒業児込 ○ 卒業</li> <li>⑤「保護者情報」を入力</li> <li>姓:</li> <li>Δ納営住所からコピー</li> <li> <ul> <li></li></ul></li></ul>                                                                                                    | く一時保存>ボタンで入力中の内容:<br>パンプ・<br>保存することができます。<br>※ スマートフォンの場合は、[次へ]をタッン<br>すると、自動的に保存されます。<br>※ 一時保存では申込は完了していません<br>のでご注意ください。 |
| 学校名<br>(第) 卒業 (見込) 年月<br>(第) 卒業区分<br>(第) 卒業区分<br>(第) 登場情報入力<br>(第) 登場者氏名 (漢字)<br>(第) 登場者野使番号・住所<br>(第) 登場市県<br>部道市県<br>市区町村                                                                                                    | <ul> <li>○ 卒業児込 ○ 卒業</li> <li>⑤「保護者情報」を入力</li> <li>姓:</li> <li>Δ総合所からコピー</li> <li></li></ul>                                                                                                    | く一時保存>ボタンで入力中の内容:<br>(保存することができます。<br>※ スマートフォンの場合は、[次へ]をタッコ<br>すると、自動的に保存されます。<br>※ 一時保存では申込は完了していません<br>のでご注意ください。        |
| 平校名<br>第一 卒業 (男込) 年月<br>第一 卒業 (男し)<br>第一 卒業区分                                                                                                    | <ul> <li>○ 卒業児込 ○ 卒業</li> <li>⑤「保護者情報」を入力</li> <li>姓:</li> <li>Δ結合所からコピー</li> <li>① ① ①</li> <li>① ①</li> <li>① ①</li> <li>① ①</li> <li>① ①</li> <li>① ①</li> <li>① ①</li> <li>① ②</li> <li>② ①</li> <li>○ ○</li> <li>○ ○</li></ul>                                                                                                    | く一時保存>ボタンで入力中の内容<br>保存することができます。<br>※ スマートフォンの場合は、[次へ]をタッコ<br>すると、自動的に保存されます。<br>※ 一時保存では申込は完了していません<br>のでご注意ください。          |
| 平校名<br>第一発第(5323)年月<br>一部一発展の3<br>一部一発展の3<br>一部一発展の4<br>一部一発展の4<br>一般の4<br>一般の4<br>一<br>一<br>一<br>一<br>一<br>一<br>一<br>一<br>一<br>一<br>一<br>一<br>一                                                                                                    | <ul> <li>○ 卒業児込 ○ 卒業</li> <li>⑤「保護者情報」を入力</li> <li>姓:</li> <li>Δ副省住所からコピー</li> <li>① ① ①</li> <li>① ① ①</li> <li>① ①</li> <li>① ①</li> <li>① ①</li> <li>① ①</li> <li>① ①</li> <li>① ①</li> <li>① ①</li> <li>① ②</li> <li>② ①</li> <li>○ ○</li> <li>○ ○<td>く一時保存&gt;ボタンで入力中の内容<br/>保存することができます。<br/>※ スマートフォンの場合は、[次へ]をタッン<br/>すると、自動的に保存されます。<br/>※ 一時保存では申込は完了していません<br/>のでご注意ください。</td></li></ul>                                                 | く一時保存>ボタンで入力中の内容<br>保存することができます。<br>※ スマートフォンの場合は、[次へ]をタッン<br>すると、自動的に保存されます。<br>※ 一時保存では申込は完了していません<br>のでご注意ください。          |
| 単の名<br>通の 卒家 (523) 年月<br>通の 本家区分                                                                                                    | <ul> <li>○ 本業児込 ○ 卒業</li> <li>⑤「保護者情報」を入力</li> <li>※: ○ ○ ○ ○ ○ ○ ○ ○ ○ ○ ○ ○ ○ ○ ○ ○ ○ ○ ○</li></ul>                                                                                                    | く一時保存>ボタンで入力中の内容<br>保存することができます。<br>※ スマートフォンの場合は、[次へ]をタッン<br>すると、自動的に保存されます。<br>※ 一時保存では申込は完了していません<br>のでご注意ください。          |
| 中での<br>ののでのでののでのでのでのでのでのでのでのでのでのでのでのでのでのでので                                                                                                    | <ul> <li>○ 本兼見込 ○ 卒業</li> <li>⑤「保護者情報」を入力</li> <li>½: ○ ○ ▲</li> <li>▲: ○ ○</li> <li>▲: ○ ○</li> <li>▲: ○ ○</li> <li>▲: ○ ○</li> <li>▲: ○ ○</li> <li>▲: ○ ○</li> <li>▲: ○ ○</li> <li>▲: ○ ○</li> <li>▲: ○ ○</li> <li>▲: ○ ○</li> <li>▲: ○ ○</li> <li>▲: ○ ○</li> <li>▲: ○ ○</li> <li>▲: ○ ○</li> <li>▲: ○ ○</li> <li>▲: ○ ○</li> <li>▲: ○ ○</li> <li>▲: ○</li> <li>▲: ○</li> <l< td=""><td>く一時保存&gt;ボタンで入力中の内容<br/>保存することができます。<br/>※ スマートフォンの場合は、[次へ]をタッン<br/>すると、自動的に保存されます。<br/>※ 一時保存では申込は完了していません<br/>のでご注意ください。</td></l<></ul> | く一時保存>ボタンで入力中の内容<br>保存することができます。<br>※ スマートフォンの場合は、[次へ]をタッン<br>すると、自動的に保存されます。<br>※ 一時保存では申込は完了していません<br>のでご注意ください。          |

入力データの確認画面が表示されます。

| 試験情報  |                   |                                         |
|-------|-------------------|-----------------------------------------|
|       | 入試区分              | 単願                                      |
|       | コース               | 普通コース                                   |
|       | 試験名               | 一般 XXX                                  |
| 志願者情報 |                   | ~~~~~~                                  |
|       | 志願者氏名(漢字)<br>略字使用 | 葡萄 太郎<br>なし                             |
| 保護者情報 |                   |                                         |
|       | 保護者氏名(漢字)         | 葡萄------------------------------------- |
| 戻る    | 記内容で申込            | 6-⑦ <b>く上記内容で申込</b> >をクリックし、<br>申込内容を確定 |

### [上記内容で申込]をクリック後、次の最終確認画面が表示されます。

| 最終確認                   |    |     |
|------------------------|----|-----|
| 上記内容で申し込みをします。よろしいですか? |    |     |
|                        | はい | いいえ |

入力内容が正しければ「はい」をクリックしてください。次の画面になります。

#### 出願申込履歴

| 出願申込番号       |            | 志願者氏名 | 試験名  | 記録日時       |           | 受験票印刷期間 | 受験票    |
|--------------|------------|-------|------|------------|-----------|---------|--------|
| 201021000001 | 2020/10/21 | 誠恵 太郎 | 入学試験 | 2021/02/04 | 未払(支払期間前) |         |        |
| 新規申込手続き      | 編集         | 削除    |      |            |           | お支払い    | 込内容確認書 |

これで出願に関する入力操作は終わりになります。

出願申込内容確認書

| <b></b>         |                                         |
|-----------------|-----------------------------------------|
| 出版中込番号          | X00000000X                              |
| 入金状况            |                                         |
| 试験日時            | 令和3年2月2日 9:00                           |
| 受赎费号            |                                         |
| 试験名             | 信報処理                                    |
| 第2志望            | 進学                                      |
| 住題・宝恵           | 世間                                      |
| 洋順校             |                                         |
| 古願者氏名(漢字)       | 誠恵 太郎                                   |
| 略宇使用            | なし                                      |
| き履者ふりがな         | せいけい たろう                                |
| 宝年月日            | XXXX年XX月XX日                             |
| 生別              | 男                                       |
| 8便番号・住所 (帰国生対応) | XXXXXXX XX#XXX市XXXX <sup>a</sup> TXX-XX |
| 電話香号            | XXX-XXX-XXXX                            |
| 出身中学校           | XXXXX中华校                                |
| 卒黨年月            | 2021年3月                                 |
| 卒業区分            | 卒業見込                                    |
| 暴護者氏名 (漢字)      | 誠憲 治郎                                   |
| 暴騰者ふりがな         | せいけい じろう                                |
| 古順者との統柄         | \$                                      |
| S護者郵便番号・住所      | XXXXXXXX XX课XXXX市XXXX年XX-XX             |

ここで登録内容を担任の先生に確認して頂くことを推奨します。

上画面の[申込内容確認書]をクリックすると左のような「出願内容確認書」 が表示されます。これをを印刷します。

印刷した「出願内容確認書」を担任の先生に間違いが無いか確認していただき、その後、「支払い」操作に進んでください。

残りは、これ以降に説明する「支払い」操作になります。

## ※操作に関するご注意

ここまでの入力操作はWeb出願受付の「事前入力期間」に行うことができます。 但しこれ以降の「お支払い」入力操作は、「事前入力期間」には操作することができませんのでご注意ください。

お支払いの入力操作は「出願・受験料支払期間」に再度ログオンし入力操作をしてください。

## 7. くお支払い>ボタンをクリックし、支払い処理

| 出願申込履歴       |            | 7-1   | くお支払いン | >ボタンをクリック  | 7        |         |         |
|--------------|------------|-------|--------|------------|----------|---------|---------|
| 出願申込番号       | 申込日        | 志願者氏名 | 試験名    | 試驗日時       | 状態       | 受験票印刷期間 | 受験票     |
| 201021000001 | 2020/10/21 | 誠恵 太郎 | 入学試験   | 2021/02/04 | 未払(支払期間前 | )       |         |
| 新規申込手続き      | 編集         | 削除    |        | _          |          | お支払い    | 申込内容確認書 |
|              |            |       |        |            |          |         |         |

これ以降の「お支払い」操作は、Web出願受付の「出願・受験料支払期間」に操作することができます。 「事前入力期間」には操作できません。

| 選択 出願申2.6号                                | 7-② 支払                                        | い対象の試験                                                            | こチェック                  |           | 氏名            | 試験名 |
|-------------------------------------------|-----------------------------------------------|-------------------------------------------------------------------|------------------------|-----------|---------------|-----|
| XXXXXXXXXXXXXXXXXXXXXXXXXXXXXXXXXXXXXX    | 未払                                            | XXXX/XX/XX 00:00<br>~XXXX/XX/XX 00:00                             | XXXX/XX/XX             | 葡萄        | 太郎            | 一般; |
| 支払い方法<br>※フォームにご記ょった ざ 7-                 | -③ 該当の支                                       | を払い方法にチェ                                                          | ック                     |           |               |     |
|                                           | 計額:2,000,000円<br>(1決済最大額:299,<br>注意大額:299,999 | i) (V) <u>ご利用イメー</u> 5<br>999 円) (V) <u>ご利用-</u><br>円) (V) ご利用イメ- | 2<br><u>イメージ</u><br>-ジ |           |               |     |
| ペイジー (1決済最大額:299                          | ,000円) 🔮 🖽                                    | <u> </u>                                                          | く支払へ、                  | >ボタ       | いたクロッパ        | 7   |
| 支払試験件数:X件       支払い金額:受験科 XX,XX       支払へ | , • 文14                                       | ♥ <sup>・</sup> 业 訳と µE 記し<br>XXX 円                                |                        | ~~~~      | ~~////        |     |
| <b>&lt;ご注意&gt;</b><br>Web出願受<br>ことができま    | そうで 「事前」                                      | 入力期間」には<br>・   ●   齢 料 支 払 博                                      | 「支払へ」:                 | ボタン       | ✓をクリッ<br>できます | ウする |
|                                           | 、ビノレ。 一 山原                                    |                                                                   | 「「「」(C / )             | <i>УУ</i> | 、C み り 。      |     |

- 8 -

### 7-⑤ 選択した支払い方法に従って支払処理

### 【支払方法:クレジット】

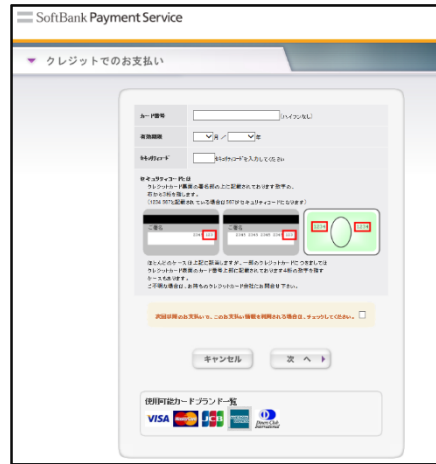

## 【支払方法:コンビニ】

| SoftBank Pa                | /ment Service |                      |
|----------------------------|---------------|----------------------|
| <ul> <li>コンビニでの</li> </ul> | お支払い          |                      |
|                            |               |                      |
|                            | ne            | (約35) (次35           |
|                            |               | syuluganificitor.com |
|                            |               | เราะโนสมาชีวาวว่า    |
|                            | 1000 C        | 300000000HH          |
|                            | ◆お支払いになる      | コンビニを選択して下さい◆        |
|                            | O a= 99       | LAWSON               |
|                            | O 3989-9-9    | ann ann              |
|                            | O Exter       | <b>(m)</b>           |
|                            | 0 7-19-974    | . 22                 |
|                            | 0 643-7-1     | Second C             |
|                            |               | **>th x ~ >          |
|                            |               |                      |

以下の QR コードを読み取ると、

SB ペイメントサービス(㈱のサイトに遷移し、クレジットカードの 決済手順をご確認いただけます。

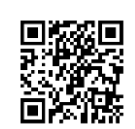

 ※ QRコードの読み取りができない場合は、直接以下の URLを 入力してください。
 <a href="https://s.leyser.jp/credit">https://s.leyser.jp/credit</a>

QRコードを読み取ると、

SB ペイメントサービス(株)のサイトに遷移し、各種コンビニでの 決済手順をご確認いただけます。

※ QRコードの読み取りができない場合は、直接 URL を 入力してください。

|        | ご利用いたた                       | ごけるコンビニ                                |                            |
|--------|------------------------------|----------------------------------------|----------------------------|
|        | https://s.leyser.jp/eleven   | ิลุ่ฉุ⊼ะ.⊐>ะ"त.<br><b>— FamilyMart</b> | https://s.leyser.jp/family |
| LAWSON | https://s.leyser.jp/lawson   | Defily<br>Presidential Provider Alter- | https://s.leyser.jp/daily  |
|        | https://s.leyser.jp/ministop | Seicemart 🕖                            | https://s.leyser.jp/seico  |

## 【支払方法:ペイジー】

| • | PayEasy    | でのお支払い                                  |  |
|---|------------|-----------------------------------------|--|
|   |            |                                         |  |
|   | 成名         | 「葡萄」「太郎」                                |  |
|   | 氏名加        |                                         |  |
|   | 電話書号       | XXXXXXXXXXXXXXXXXXXXXXXXXXXXXXXXXXXXXXX |  |
|   | email      | 2001.2000/0xxxx.com                     |  |
|   | email(崔認用) | 2001.2009/8xxxx.com                     |  |
|   |            | *******                                 |  |

以下の QR コードを読み取ると、 SB ペイメントサービス(株)のサイトに遷移し、ペイジーの 決済手順をご確認いただけます。

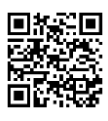

 ※ QRコードの読み取りができない場合は、直接以下の URLを 入力してください。
 https://s.leyser.jp/payeasy

以上で Web 出願サイト上での手続きは完了となります。

### 8. 試験当日は受験票を持参

受験票は中学校の先生より配布されるので、試験当日にお持ちください。

## ◆ 決済後の注意点

決済が完了した申し込みについては、Web 出願サイトで申込情報などの修正ができません。 以下の修正が必要な場合は、本校までお問い合わせください。

- ・ 氏名、生年月日など志願者・保護者の基本情報についての修正
- 入力された出願内容の修正
- ・ 申し込みされた試験やコースの変更

## <出願に関するお問い合わせ先>

学校法人 誠恵学院 誠恵高等学校 TEL: 055-921-5088 E-Mail: seikei@seikei-on.ac.jp

### <システムに関する操作等のお問い合わせ先>

ログオン画面下の[お問合せ]をクリックし、[システム・操作に 関するお問合せ]欄の[操作お問合せ]をクリックします。 チャットサポート画面下部の[メールお問合せ]よりお問い合 わせください。

### グレープシティ株式会社

問い合わせ対応時間:午前 9:00 ~ 12:00

午後 2:00 ~ 5:00

(土日・祝日および弊社休業日を除く)